## 参加受付用申込システム操作マニュアル

# (1)「はじめての方はこちら」の「次へ」を押してください。 登録後はログイン・パスワード入力して進むことができます。

#### ご案内(※必ずお読みください。)

『開催のご案内』をご参照のうえご登録ください。

『参加受付用申込システム操作マニュアル』をご参照のうえ、申込手順に沿ってご登録をお願いいたします。

| ◆AMARYS申込受付期間:2023年8月7日(月)10時00分~8月18日(金)17時00分◆                                                                                                    |                                             |  |  |
|----------------------------------------------------------------------------------------------------|---------------------------------------------|--|--|
| ※議長も含めた全ての対象者の受付を同時に行います。 ※申込締切後の新規・追加申込や参加者の変更は、お受けできません。 ※お申し込みが定員を超えた場合は、抽選を行います。(申込単位で「議長優先」を選択した議長のみ参加確定となります。) ※申込後、ご登録いただいたメールアドレスに申込完了のメールが自動配信されます。 メール機能で迷惑対策をされている場合は「no-reply@amarys-jtb.jp」「forum2023@jbx.jtb.jp」からのメールが受信できるよう設定をしてください。                                                              |                                             |  |  |
| フォーラムの参加可否に関しては、8月30日(水)13時00分(予定)に本システムのマイページに開示いたします。<br>フォーラム参加証、各種確認証(視察・宿泊・航空便)及び請求書を、10月初旬頃に申込担当者様宛に一括して送付させていただきます。<br>※ご入金期日は10月11日(水)までを予定しております。<br>※振込手数料はお客様ご負担にてお願いいたします。                                                                                                    |                                             |  |  |
| (ご注意)<br>※推奨ブラウザはMicrosoft Edge(最新版)、Google Chrome(最新版)となっております。その他の詳細は『推奨環境』をご参照ください。<br>※スマートフォン等からのお申し込みは動作保証の対象としておりませんので、お申し込み手続き中に画面が動かなくなる可能性がございます。<br>※本システムは、申込時に「次へ」ボタンを押さず60分を経過するとタイムアウトになります。<br>タイムアウトを防ぐため、予め申込入力内容をご確認の上、ご登録をお願いします。<br>※操作中に前画面に戻る場合は、画面下の「戻る」ボタンを押してください。ブラウザの「戻る」ボタンは押さないでください。 |                                             |  |  |
|                                                                                                    |                                             |  |  |
| はじめての万はこちら<br>必ず、申込ご担当者様とフォーラム参加者1名様の情報(抽選単位・                                                                                                    | ロクインID・パスワードをお持ちの万<br>(お申込み内容の確認・追加・変更・取消等) |  |  |
| 宿泊・視察・航空便を含む)をご用意の上、「次へ」ボタンを押し<br>て次の画面へお進みください。                                                                                                    |                                             |  |  |
| 申込ご担当者様のみの登録・一時保存はできません。                                                                                                    |                                             |  |  |
| 次へ                                                                                                    | ////                                        |  |  |
| セキュリティ ?                                                                                                    | ログイン                                        |  |  |
| amarys-jtb.jp<br>webertrust<br>puppLTABE<br>2023-08-04 10:22 JST                                                                                                    | ID・パスワードを忘れた方は こちら                          |  |  |
|                                                                                                    |                                             |  |  |
| 次へ」を押して登録                                                                                                    | ■日辺担当者情報入力後は、                               |  |  |
| 者情報人力に進みます。                                                                                                    | こちらから入ることがで                                 |  |  |
|                                                                                                    | きます。                                        |  |  |
|                                                                                                    |                                             |  |  |

#### ②申込担当者と1人目のフォーラム参加者の登録を行います。

※:部分は必須項目となります。

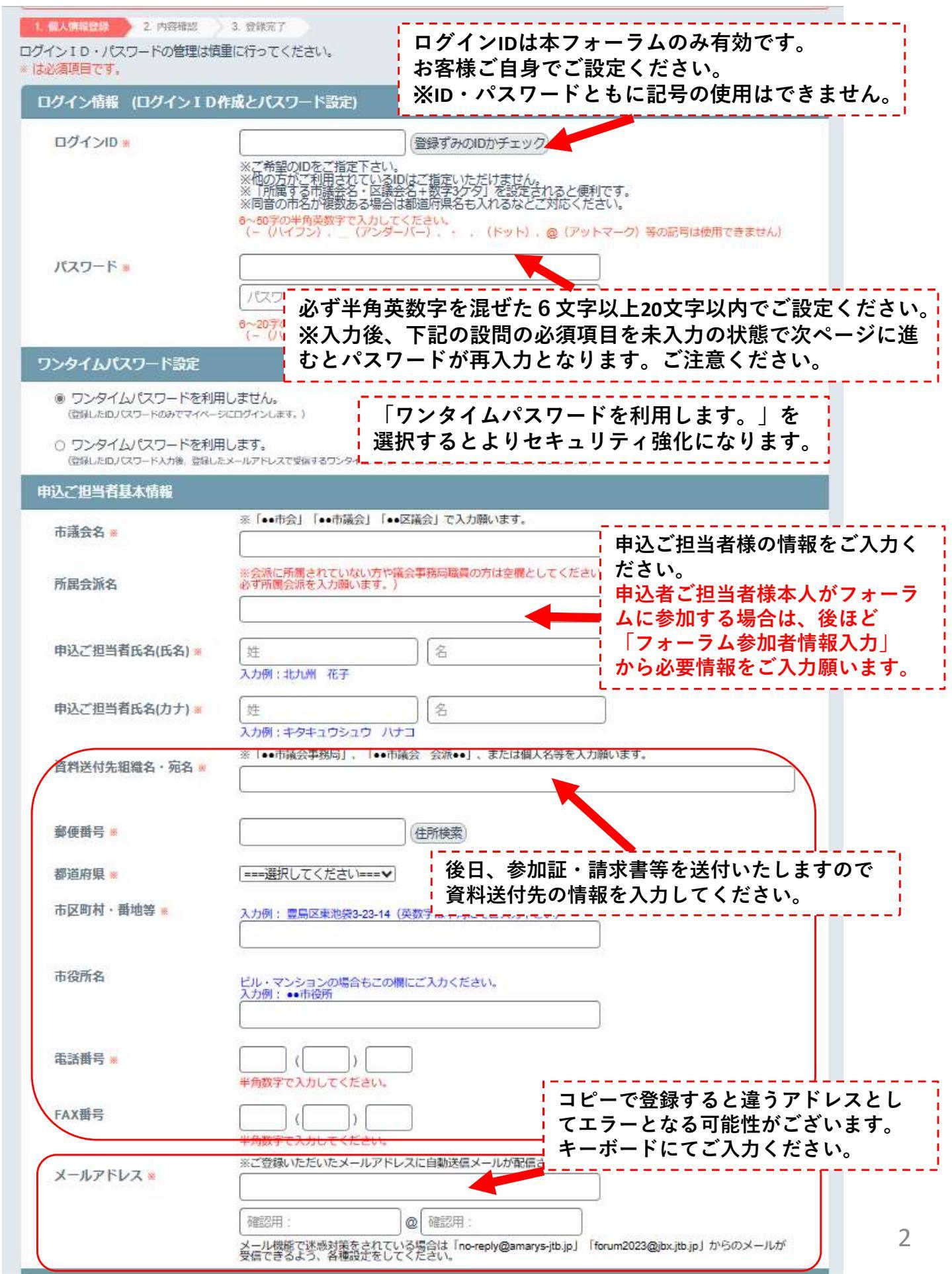

| 申込画面(つつ<br>申込担当者・1               | びき)<br>人目のフォーラム参加者登録と申込画面                                                                                                    |
|----------------------------------|----------------------------------------------------------------------------------------------------|
| 連絡先                              |                                                                                                    |
| *                                |                                                                                                    |
| メール送信先                           | <ul> <li>ジールアドレス</li> <li>※今後のご案内は基本メールにて送信いたします。必ずご案内メールをご確認ください。</li> </ul>                                                              |
| フォーラム参加者様基本情報                    |                                                                                                    |
| フォーラム参加者氏名(漢字) 🛚                 | <ul> <li>※申込ご担当者様がフォーラムに参加する際は、「フォーラム参加者様基本情報」にもご入力が必要です。</li> <li>佐</li> <li>入力例:北九州 一部</li> </ul>                                        |
| フォーラム参加者氏名(カナ) 🛚                 | <u> 姓 </u><br>入力例: キタキュウシュウ イチロウ<br>名<br>入力例: キタキュウシュウ イチロウ                                                                                |
| 抽選単位希望 🐱                         | [===選択してください===▼]                                                                                                    |
| 市議会名 🕷                           | ※「●●市会」「●●市議会」「●●区議会」で入力願います。                                                                                                    |
| 所雇会派名                            | ※会派に所属されていない方や議会事務局職員の場合は空欄としてください。(「会派単位」で申込される際<br>は、必ず所属会派を入力願います。)                                                                     |
| 職名 😐                             | (===選択してください===▼)                                                                                                    |
| 年齡                               | ※航空プラン申込の場合は必ず入力してください。(搭乗時点の年齢)                                                                                                    |
| 性別<br>当日緊急連絡先電話番号 <mark>※</mark> | 半角数字で入力してください。 ※宿泊プラン・航空プラン申込の場合は必ず入力してください。 ===選択してください===♥ ご参加者様本人の携帯電話番号を入力してください。当日繋がる同行者様の携帯電話番号、または所属先電話番号でも構いません。 () 半角数字で入力してください。 |
| 視察I(10月24日) ※参加し                 | っない場合は第1希望の「申込しない」をご選択ください。                                                                                                    |
| 第1希望視察コース 🔹                      |                                                                                                    |
| 第2希望視察コース                        | 選択してください マ<br>×第1希望視察コースで「申込しない」を選択の場合、申込<br>回答となっております。由し込みを                                                                              |
| 視察Ⅱ(10月25日) ※参加し                 | ない場合は「申込しない」をご選択ください。 されない場合は「申込しない」をご                                                                                                    |
| 希望視察コース※                         | [===選択してください=== ▼] 選択ください。                                                                                                    |
| 視察皿(10月26日・27日) ※                | ※参加しない場合は第1希望の「申込しない」をご選択ください。                                                                                                    |
| 第1希望視察コース 🛚                      | ===選択してください=== ▼                                                                                                    |
| 第2希望視察コース                        | ===選択してください=== ✓ ※第1希望視察コースで「申込しない」を選択の場合、申込内容は無効となります。                                                                                    |
| 第3希望視察コース                        | [===選択してください=== ✓] ※第1希望視察コースで「申込しない」を選択の場合、申込内容は無効となります。                                                                                  |

| 衛泊プラン(前泊/10月24日) | 9) ※宿泊しない場合は第1希望の「申込しない」をご選択ください。                                          |                     |
|------------------|----------------------------------------------------------------------------|---------------------|
| 第1希望微泊施設 ×       | 禁煙・喫煙のご指定はお受けできませんので、あらかじめご了楽ください。<br>===:調訳してください===                      |                     |
| 第2希望微泊施設         | ===選択してください===<br>※第1希道協論規定「申込しない」を選び「場合、無効となります。                          |                     |
| 第3希望做泊施設         | ===選択してください===<br>※第1希望協論規定「申込しない」を選邦の場合、無効となります。                          |                     |
| 宿泊プラン(当日泊/10月25  | 3泊) ※復泊しない場合は第1希望の「申込し、い」をご選択ください。                                         |                     |
| 第1希望微泊施設 ×       | 禁煙・喫煙のご指定はお受けできませんので、あっかじめご了承ください。<br>===:調訳してください===                      |                     |
| 第2希望微泊施設         | ===-選択してください===<br>※第1希望設治制度で「申込しない」を選択の場合、無効となります。                        |                     |
| 第3希望微泊施設         |                                                                            | プラン」のご希望            |
| 宿泊プラン(後泊/10月26日) | ■) ※増消しない場合は第1番鼠の「申込しない」 望は必須回答となって:                                       | ノフノともに弗<br>おります。申込  |
| 第1希望都泊總設 🗙       | ##・曖昧のご指定はお受けできませんの7 a い場合は「申込しない」                                         | をご選択くだ              |
| 第2希望微泊施設         | ====選択してください===<br>※第1希望協論規定「中込しない」を選択が一合、無効となります。                         |                     |
| 第3希望做泊施設         | ===-選択してください===<br>※第1希望設治規矩で「申込しない」を述べの場合、無効となります。                        |                     |
| 【往路】航空プラン 米航空2   | 「ランを利用しない場合は第1希望」「申込しない」をご選択ください。                                          |                     |
| 【往路】第1希望航空使 🛪    | 航空ブランのみでの申込け、たません。宿泊ブランとの回時申込が条件になります(片道<br>みの申込も可能)。<br>====選択してくたさい=== ❤ | Ø                   |
| 【往路】第2希望航空便      | ===選択してください===<br>※【注約】第1希望航空便で「中込しない」を選択の場合、無効となります。                      |                     |
| 【往路】第3希望航空便      | ===選択してください===<br>※【神路】第1希望航空便で「中込しない」を選択の場合、無効となります。                      |                     |
| 【復路】航空プラン ※航空2   | 「ランを利用しない場合は第1希望の「申込しない」をご選択ください。                                          |                     |
| 【復路】第1希望航空使 🗴    | 航空ブランのみでの申込はできません。福泊ブランとの回時申込が多日になります(片通<br>みの申込も可能)。                      | ∞<br>んい事項等を証        |
| 【徽路】第2希望航空使      | (第1) 新作物がまで「#3.Lacy」を測定の集合 禁煙のご指定はお受けて                                     | ョプランにおける<br>きませんので、 |
| 【徽路】第3希望航空便      | □===選択してください===<br>※ (機能) 等1時/開始で愛で「申込しない」を選択の場合<br>かじめご了承ください。            |                     |
| 通信期              |                                                                            |                     |
| 通信欄              | ASCHINALARCHING CONTRACTOR ( IN I A LACEDA) )                              |                     |
| 個人情報の取り扱いについて    |                                                                            |                     |
| ě                | 「個人情報の取り扱いについてをお読みいたださ、同意の上先にお遣みください                                       |                     |
|                  |                                                                            |                     |
|                  |                                                                            | Eむ」で豆琢・<br>隹みます。    |
|                  |                                                                            | 甲すと登録情報             |
|                  | MC-3 CM2TRAL + MR/Fさ<br>さい。                                                | ものでご注意く             |
|                  | ······································                                     |                     |

#### ③登録者情報確認画面にて登録内容の確認を行います。 登録内容に間違いがないかご確認ください。

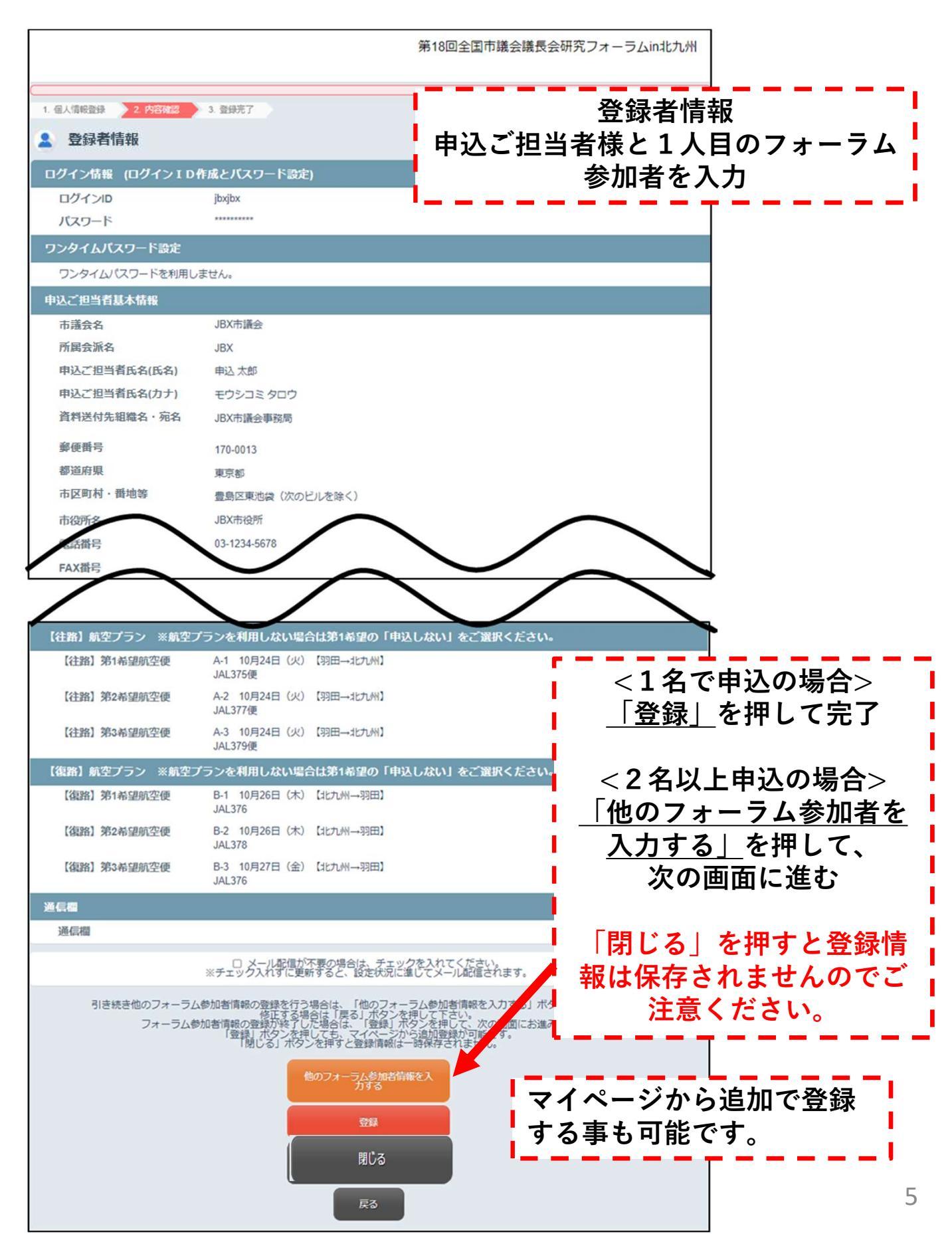

#### ④フォーラム参加者様が2人以上いる場合は、 2人目以降のフォーラム参加者登録を行います。

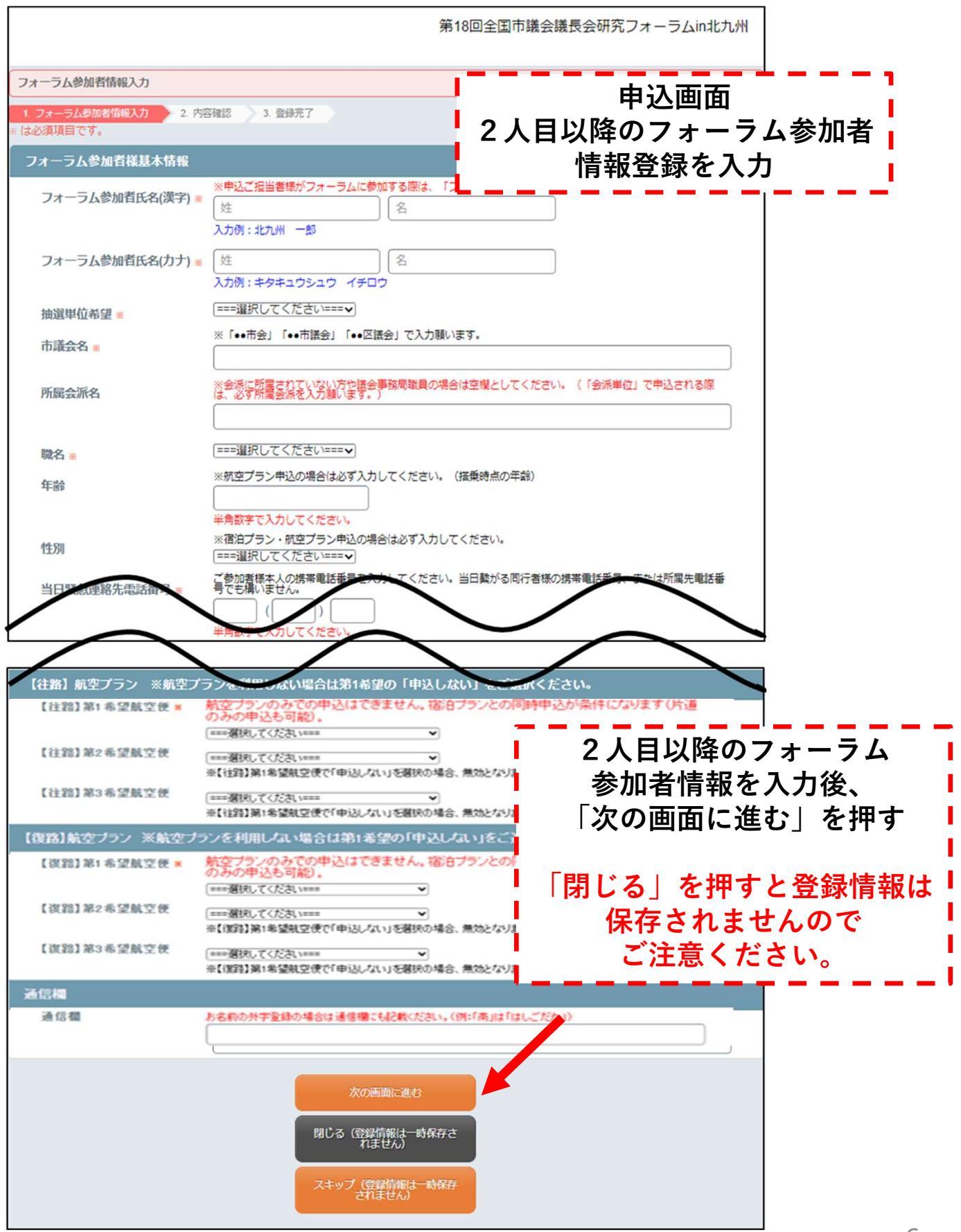

⑤2人目のフォーラム参加者登録内容の確認を行います。

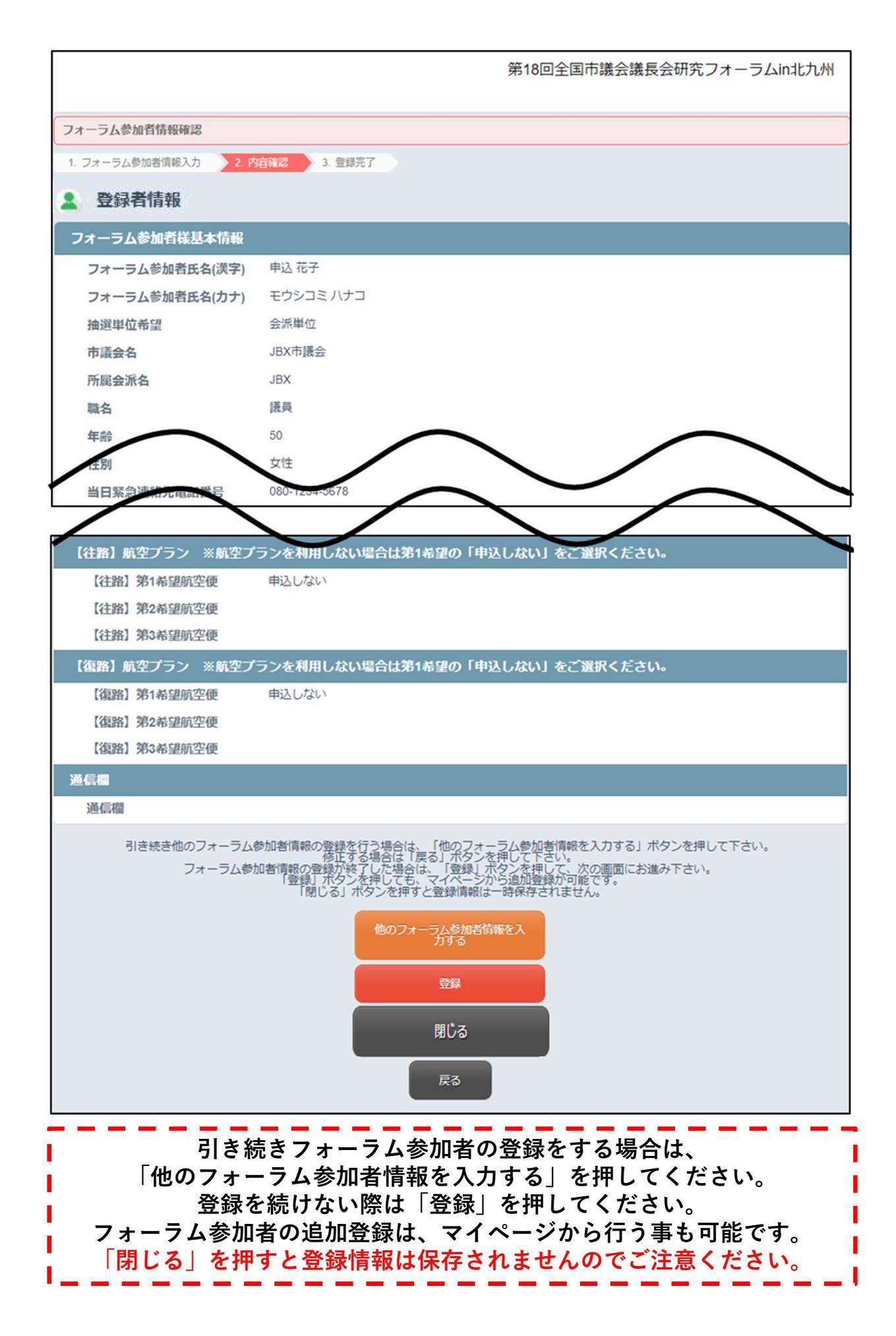

7

⑥登録完了画面

|                           | 第18回全国市議会議長会研究フォーラムin北九州 |  |
|---------------------------|--------------------------|--|
| 1. 個人情報登録 2. 内容確認 3. 登録完了 |                          |  |
| ▲ 登録者情報                   |                          |  |
| 登録が完了しました。                |                          |  |
| [74/A-30]                 |                          |  |
| ※ブラウザの戻るボタンは使用しないでください。   |                          |  |

# ⑦マイページは下記よりご確認ください。

| 申込 一郎 様 のページ<br>(1人目のフォーラム参加者様)<br>お問い合わせ番号:(000015-0)         | לפיקלים          |
|----------------------------------------------------------------|------------------|
|                                                                | (よくある質問・お問い合わせ 🚱 |
| お知らせ(News&Topic)                                               |                  |
| お知らせはありません。                                                    |                  |
| マイページ                                                          | 画面を印刷            |
| マオーラム参加者(申込担当者)情報の<br>確認・追加・修正・削除                              |                  |
|                                                                |                  |
| 登録者情報・申込内容を追加・修正・削除する場合は、<br>このボタンを押してください。<br>※申込締切後は変更できません。 |                  |

# ⑧登録者情報の追加・修正・削除

追加

| 宿泊プラン (後泊/10月26日)                                                                                                    | 泊) ※宿泊しない場合は第1希望の「申込しない」をご選択ください。                                                                                                    |
|----------------------------------------------------------------------------------------------------|----------------------------------------------------------------------------------------------------|
| 第1希望宿泊施設                                                                                                    | 申込しない                                                                                                    |
| 第2希望宿泊施設                                                                                                    |                                                                                                    |
| 第3希望宿泊施設                                                                                                    |                                                                                                    |
| 【往路】航空プラン ※航空フ                                                                                                    | プランを利用しない場合は第1希望の「申込しない」をご選択ください。                                                                                                    |
| 【往路】第1希望航空便                                                                                                    | 申込しない                                                                                                    |
| 【往路】第2希望航空便                                                                                                    |                                                                                                    |
| 【往路】第3希望航空便                                                                                                    |                                                                                                    |
| 【復路】航空プラン ※航空ス                                                                                                    | プランを利用しない場合は第1希望の「申込しない」をご選択ください。                                                                                                    |
| 【復路】第1希望航空便                                                                                                    | 申込しない                                                                                                    |
| 【復路】第2希望航空便                                                                                                    |                                                                                                    |
| 【復路】第3希望航空便                                                                                                    |                                                                                                    |
| 通信欄                                                                                                    |                                                                                                    |
| 通信欄                                                                                                    |                                                                                                    |
| フォーラム参加者の追加                                                                                                    | マイベージより参加有迫加の場合は                                                                                                    |
|                                                                                                    | 画面左下の「ノオーフム参加者の追加」 L                                                                                                    |
|                                                                                                    | ホタンを押して人力画面に進んでください。                                                                                                    |
| 修正                                                                                                    |                                                                                                    |
|                                                                                                    |                                                                                                    |
|                                                                                                    | 第18回全国市議会議長会研究フォーラムin北九州                                                                                                    |
|                                                                                                    |                                                                                                    |
| 登録者情報 修正                                                                                                    | 第18回全国市議会議長会研究フォーラムin北九州<br>登録情報の修正は画面左上の                                                                                                    |
| <ul> <li>登録者情報 修正</li> <li>ログイン情報 (ログインID4</li> </ul>                                                                                                    | 第18回全国市議会議長会研究フォーラムin北九州<br>登録情報の修正は画面左上の<br>「修正」ボタンを押してください。                                                                                                    |
| <ul> <li>登録者情報 修正</li> <li>ログイン情報 (ログインID</li> <li>ログインID</li> </ul>                                                                                                    | 第18回全国市議会議長会研究フォーラムin北九州<br>登録情報の修正は画面左上の<br>「修正」ボタンを押してください。                                                                                                    |
| <ul> <li>登録者情報 修正</li> <li>ログイン情報 (ログインID</li> <li>パスワード</li> </ul>                                                                                                    | 第18回全国市議会議長会研究フォーラムin北九州<br>登録情報の修正は画面左上の<br>「修正」ボタンを押してください。                                                                                                    |
| <ul> <li>登録者情報 修正</li> <li>ログイン情報 (ログイン I D)</li> <li>ログインID</li> <li>パスワード</li> <li>ワンタイムバスワード設定</li> </ul>                                                                                                 | 第18回全国市議会議長会研究フォーラムin北九州<br>登録情報の修正は画面左上の<br>「修正」ボタンを押してください。                                                                                                    |
| 登録者情報 修正   ログイン情報 (ログイン I D)   ログインID   パスワード   ワンタイムパスワード表定   ワンタイムパスワードを利用し                                                                                                    | 第18回全国市議会議長会研究フォーラムin北九州<br>登録情報の修正は画面左上の<br>「修正」ボタンを押してください。<br>」<br>」<br>」<br>」<br>》<br>」<br>》<br>」<br>》<br>」<br>》<br>》<br>》<br>》<br>》<br>》<br>》<br>》<br>》                                                             |
| <ul> <li>登録者情報 修正</li> <li>ログイン情報 (ログイン I D)</li> <li>ログインID</li> <li>パスワード</li> <li>ワンタイムパスワード設定</li> <li>ワンタイムパスワードを利用し</li> <li>申込ご担当者基本情報</li> </ul>                                                     | 第18回全国市議会議長会研究フォーラムin北九州<br>登録情報の修正は画面左上の<br>「修正」ボタンを押してください。<br>」<br>」<br>」<br>》<br>」<br>》<br>」<br>》<br>》<br>》<br>》<br>》<br>》<br>》<br>》<br>》<br>》<br>》<br>》                                                             |
| 登録者情報 修正   ログイン情報 (ログインID   ログインID    パスワード    ワンタイムパスワード設定   ワンタイムパスワードを利用し    申込ご担当者基本情報   市議会名                                                                                                    | 第18回全国市議会議長会研究フォーラムin北九九<br>登録情報の修正は画面左上の<br>「修正」ボタンを押してください。<br>」<br>jbxjbxjbx<br>                                                                                                    |
| 登録者情報 修正   ログイン情報 (ログイン I D)   ログインID   パスワード    ワンタイムパスワード設定   ワンタイムパスワードを利用し   申込ご担当者基本情報   市議会名   所属会派名                                                                                                   | 第18回全国市議会議長会研究フォーラムin北九九<br>登録情報の修正は画面左上の<br>「修正」ボタンを押してください。<br>」<br>jbxjbxjbx<br>                                                                                                    |
| <ul> <li>登録者情報 修正</li> <li>ログイン情報 (ログイン I D)</li> <li>ログインID</li> <li>パスワード</li> <li>ワンタイムパスワード設定</li> <li>ワンタイムパスワードを利用し</li> <li>申込ご担当者基本情報</li> <li>市議会名</li> <li>所属会派名</li> <li>申込事務担当者氏名(氏名)</li> </ul> | 第18回全国市議会議長会研究フォーラムin北九九<br>登録情報の修正は画面左上の<br>「修正」ボタンを押してください。<br>」<br>」<br>」<br>」<br>」<br>」<br>」<br>」<br>」<br>」<br>」<br>よ<br>」<br>」<br>、<br>」<br>、<br>」<br>、<br>、<br>、<br>、<br>、<br>、<br>、<br>、<br>、<br>、<br>、<br>、<br>、 |
| 登録者情報 修正   ログイン情報 (ログインID   ログインID   パスワード   ワンタイムパスワード設定   ワンタイムパスワードを利用し   申込ご担当者基本情報   市議会名   所属会派名   申込事務担当者氏名(氏名)   申込事務担当者氏名(力力)                                                                       | 第18回全国市議会議長会研究フォーラムin北九州<br>登録情報の修正は画面左上の<br>「修正」ボタンを押してください。<br>」<br>pxjbxjbx<br>********<br>********<br>********<br>JBX市議会<br>JBX<br>単込 太郎<br>モウシコミクロウ                                                                 |
| 登録者情報 修正   ログイン情報 (ログインID   ログインID   パスワード   ワンタイムパスワード設定   ワンタイムパスワードを利用し   申込ご担当者基本情報   市議会名   所属会派名   申込事務担当者氏名(氏名)   申込事務担当者氏名(方力)   資料送付先組織名・宛名                                                         | 第18回全国市議会議長会研究フォーラムin北九九<br>登録情報の修正は画面左上の<br>「修正」ボタンを押してください。<br>jxjbxjbx<br>                                                                                                    |
| 登録者情報 修正   ログイン情報 (ログインID)   ログインID   パスワード   ワンタイムパスワード設定   ワンタイムパスワードを利用し   申込ご担当者基本情報   市議会名   所属会派名   申込事務担当者氏名(氏名)   申込事務担当者氏名(方力)   資料送付先組織名・宛名   郵便番号                                                 | 第18回全国市議会議長会研究フォーラムin北九州<br>登録情報の修正は画面左上の<br>「修正」ボタンを押してください。<br>」<br>」<br>」<br>」<br>りました<br>ません。                                                                                                    |
| 登録者情報 修正   ログイン情報 (ログインID   ログインID   パスワード   ワンタイムパスワード設定   ワンタイムパスワードを利用し   申込ご担当者基本情報   市議会名   所属会派名   申込事務担当者氏名(氏名)   申込事務担当者氏名(氏名)   申込事務担当者氏名(方力)   資料送付先組織名・宛名   郵便番号   都道府県                           | 第18回全国市議会議長会研究フォーラムin北九州<br>登録情報の修正は画面左上の<br>「修正」ボタンを押してください。<br>」<br>」<br>」<br>」<br>」<br>」<br>」<br>」<br>」<br>」<br>」<br>」<br>」                                                                                           |

#### ⑧登録者情報の追加・修正・削除

| 削除                            |               |                                   |
|-------------------------------|---------------|-----------------------------------|
|                               |               | 第18回全国市議会議長会研究フォーラムin北九州          |
| 登録者情報 (修正) 削除<br>フォーラム参加者基本情報 |               | 登録情報の削除は画面左上の<br>「削除」ボタンを押してください。 |
| フォーラム参加者氏名(漢字)                | 申込 花子         |                                   |
| フォーラム参加者氏名(カナ)                | モウシコミ ハナコ     |                                   |
| 抽選単位希望                        | 会派単位          |                                   |
| 市議会名                          | JBX市議会        |                                   |
| 所属会派名                         | JBX           |                                   |
| 職名                            | 議員            |                                   |
| 年齡                            | 50            |                                   |
| 性別                            | 女性            |                                   |
| 当日緊急連絡先電話番号                   | 080-1234-5678 |                                   |

### 【申込ご担当者様・1人目のフォーラム参加者様の削除を行う場合について】

申込ご担当者様と1人目のフォーラム参加者様の削除は、マイページ画面には「削除」ボタンがありません。

申込ご担当者様の削除(取消)を行う場合は、恐れ入りますがメールにて受付デスク (forum2023@jbx.jtb.jp)宛に、削除(取消)したい旨をお知らせください。

1人目のフォーラム参加者様の削除(取消)を行う場合は、 ①「修正」画面からすべての申込内容を「申込しない」に変更いただき、通信欄に「申込取 消の旨」を記載して登録を行って「更新」してください。 ②メールにて受付デスク(forum2023@jbx.jtb.jp)宛に、削除(取消)したい旨をお知ら せください。

「削除」についてご不明な場合はメールににてお問い合わせください。 「第18回全国市議会議長会研究フォーラムin北九州」係:<u>forum2023@jbx.jtb.jp</u>